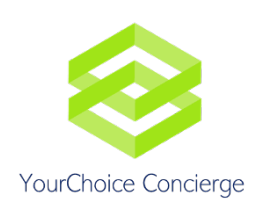

## How to Save Gmail as PDF

- 1. Open email
- 2. Click on printer at top right corner of email
- 3. Change printer destination to "Save as PDF"